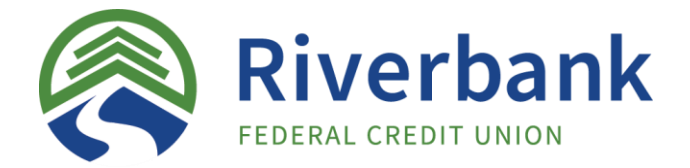

# **Internet Banking and Electronic Services**

## Setting up Internet Banking

- 1. Go to <u>https://riverbankfcu.com</u> and enter your username and temporary password:
  - Username:
  - Temporary Password Last Four Digits of Social Security Number
- 2. Read and accept the Terms & Conditions for our Online Disclosure.
- 3. Select a security image from the list given, then select and answer four Challenge Questions.
- 4. Set a new permanent password. The password must be between 8-16 characters in total and include at least one letter, at least one number, and at least one special character.

### Setting up Mobile App

- 1. Download the app from the Google Play Store (Android Devices) or iOS App Store (Apple Devices) by searching for 'RFCU' or 'Riverbank FCU'.
- 2. Log in with your username and password.
- 3. Select how you want to authenticate the device (one time per device per user):
  - Send an email with a 5-digit authorization code;
  - Sign on via web browser on a desktop or laptop and select 'Device Activation'.
- 4. Enter the code on the following page if selecting the e-mail option, or signin once more if activated via web browser.

#### Setting up eStatements

Web Browser: Menu  $\rightarrow$  User Profile  $\rightarrow$  Settings  $\rightarrow$  Edit Email Mobile App: Menu  $\rightarrow$  E-Mail

#### Setting up Mobile Deposit

Contact a Member Services Representative to enable this service for your account.

## Setting up Billpay

**Note:** First time set-up and adding of new payees is only available via web browser.

- 1. Click 'Bill Payer' under the 'Menu' tab.
- 2. Follow the instructions on screen to set up security questions. You will be automatically signed in any time going forward.

For further assistance with any online services please contact a representative. • <u>MemberServices@riverbankfcu.com</u> • (860)-292-2940 •